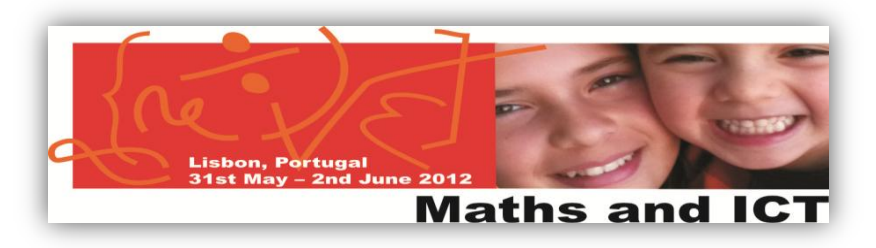

## Twinspace: an area to share & collaborate

## Task 2: Collaborative work

| Step      | 1 | 2 | 3 | 4 | 5 | 6 | 7 | 8 |
|-----------|---|---|---|---|---|---|---|---|
| Well done |   |   |   |   |   |   |   |   |

- 1) Log in to the TwinSpace <u>http://new-twinspace.etwinning.net/</u> (with the given <u>user name</u> and <u>password</u> for this workshop.
- 2) Add a Blog in your country's page. Add a new entry in your blog. Publish them.

| Korona Foresa Laceda      Moteoma Foresa Laceda      Moteoma      PROJECT ACTIVITIES      STAFF ROOM      PAULIS CORNER      CHAT      CHAT | Add Adjuication     Codewards     Codewards     Codew |
|----------------------------------------------------------------------------------------------------|----------------------------------------------------------------------------------------------------|
| Welcone Teres L acced                                                                                                    | Image: Second Second             |

- 3) Go to page "Portugal" and add a comment in Blog about this workshop.
- 4) Add a Forum with discussions about your country.

| Add category                                                                                                    | Description                                                          |
|----------------------------------------------------------------------------------------------------|----------------------------------------------------------------------|
| Category Categories Threads Posts                                                                                                    | s                                                                    |
|                                                                                                    | Save Oncel                                                           |
| 💈 Forum 😑 🕂 🍕                                                                                                    | Torum -+                                                             |
| Vour request processed successfully.                                                                                                    | Categories My posts My subscriptions Recent posts Statistics         |
| Ctegories My costs My subscriptions Recent posts Stitistics a                                                                                  | Coteporers > Artists Add subcategory                                 |
| Search Search categories Add category                                                                                                    | Calegory Calegories Threads Posts Showing 0 results.                 |
| Category Categories Threads Posts                                                                                                    | Theorem                                                              |
| Artists     0     0     4     4     A     Ctions       What is the best artist in your country?     0     0     4     4     4     A     Ctions | Post new thread                                                      |
| Showing 1 result(s).                                                                                                    | Thread Status Started By Posts Views Last Post<br>Showing 0 results. |

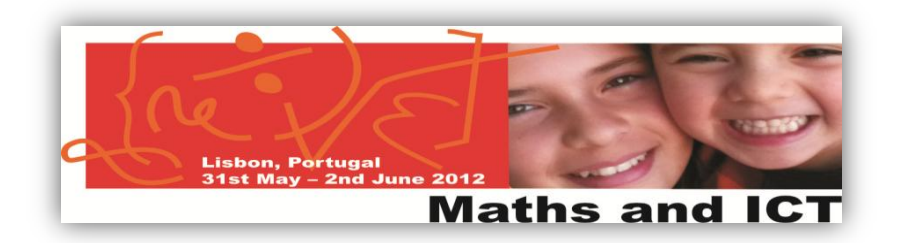

5) Go to <a href="http://quikmaps.com/">http://quikmaps.com/</a>. Click on "Draw a quick map". Create a new map, add some markers. Then "save and generate a code".

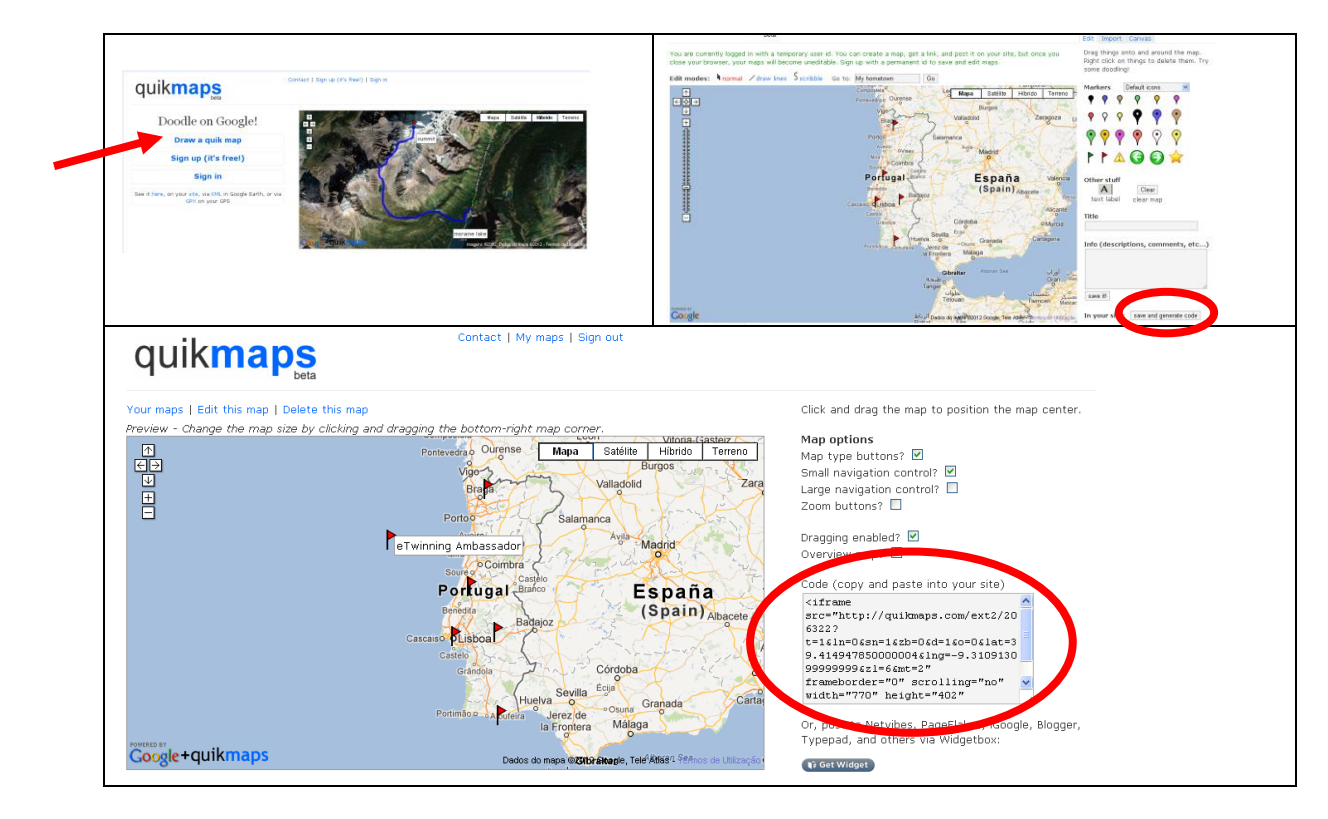

- 6) Go back to TwinSpace and create a Wiki of your country. Embed the map. Create "Child pages" (Create a wiki → Click in Edit → On the new window, change the language "creoule" to "Html" → click in "Source" and embed the code from the quikmaps).
- 7) Add children pages to your wiki. Put an image one child page. / on the child page? É isso?

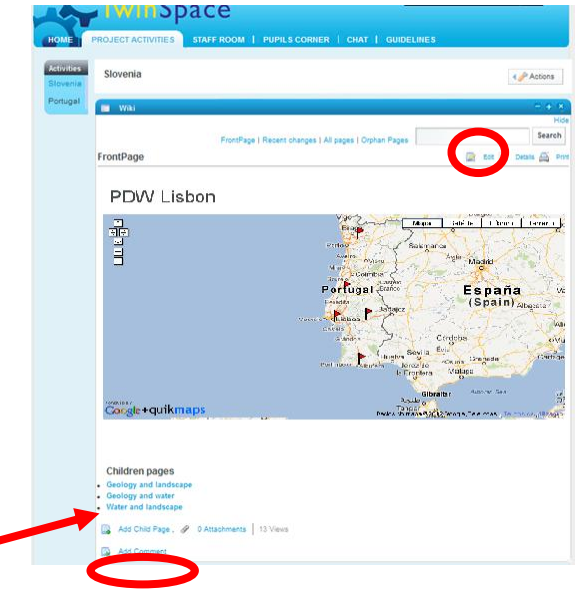

8) Publish your country's Activity page – Ask Ana or Teresa for any help you need... 🙂...

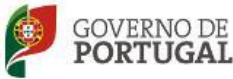

MINISTÉRIO DA EDUCAÇÃO Direção-Geral da Educaçã

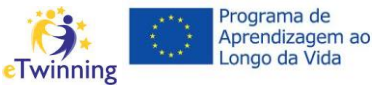